# Allgemeines

Unter dem Menüpunkt **Personen** findet sich eine Übersicht aller angelegten Personen (Mitarbeiter) für Ihren Mandanten (Firma).

| Per | sonen       |           | ß            |                    |          |                    |              |         |         |            |                  |              |
|-----|-------------|-----------|--------------|--------------------|----------|--------------------|--------------|---------|---------|------------|------------------|--------------|
| +   | Neue Person |           |              |                    |          |                    |              |         |         |            | 🖶 Druck 🗋 PE     | OF 🖹 Excel   |
|     |             |           |              |                    |          |                    |              |         |         |            | 20 Einträge Zeil | en: 20 🔻     |
|     | Nachname 🗘  | Vorname 🗘 | Name         | Mandant            | Gruppe 🗘 | Benutzername 🗘     | Personalnr 🔶 | Email 🗘 | TA-ID 🗘 | Zeitzone 🗘 | Aktiver Benutzer | Gültig von 🗘 |
| Q   | Q           | ٩         |              | Alle               | ٩        | ٩                  | Q            | ٩       | Q       | Q          | Ja 🔹             | Q            |
|     | Auer        | Franz     | Franz Auer   | PersonalWolke Prof | PP-BAS   | ppTesterAuswertung | 000200236    |         | 115     |            | Ja               | 17.10.2017   |
|     | Ernst       | Ludwig    | Ludwig Ernst | PersonalWolke Prof | PP-SUP   | ppGroeRei          | 000200235    |         | 255     |            | Ja               | 29.08.2017   |
|     | Gruber      | Josef     | Josef Gruber | PersonalWolke Prof | PP-GF    | pprod              | 0002236      |         | 1334    |            | Ja               | 01.01.2017   |
| 1   | Haas        | Lukas     | Lukas Haas   | PersonalWolke Prof | PP-BAS   | ppluke             | 00026789     |         | 1206    |            | Ja               | 18.04.2018   |

Folgende Spalten sind in der Liste enthalten

- Nachname der Nachname der Person
- Vorname der Vorname der Person
- Name Kombination aus Nach- und Vorname
- Mandant die Firma der die Person zugeordnet ist
- **Gruppe** die Gruppe (Abteilung, Organisationseinheit) der die Person zugeordnet ist (bspw. Support, Personal, Geschäftsführung, Qualitätssicherung etc.)
- **Benutzername** der Benutzername (inkl. fix vergebenem Präfix pb) für das Login in das Webdesk Portal
- **Personalnummer** die frei gewählte Personalnummer inkl. dem festgelegten firmenspezifischen Präfix (in diesem Fall: 0001)
- TA-ID eine automatisch vom System vergebene ID zur Zeiterfassung (nicht veränderbar)
- Aktiver Benutzer
  - Ja --> die Person kann sich in das Webdesk Portal einloggen
  - Nein --> die Person kann sich NICHT in das Webdesk Portal einloggen, ist aber noch auswertbar

#### Personenstammblatt

Durch einen Klick in eine Zeile bzw. auf das

Editieren-

Symbol gelangt man zum Personenstammblatt wo den Mitarbeiter betreffende Daten geändert / der Mitarbeiter gelöscht werden kann. Eine Erklärung der einzelnen Felder und Tabs (Reiter) ist unter Neue Person<sup>1</sup> zu finden.

| Person                                       |                                                                             |                                            |                                 |  |  |  |  |
|----------------------------------------------|-----------------------------------------------------------------------------|--------------------------------------------|---------------------------------|--|--|--|--|
| Speichern & Schlie                           | sen 🗲 Zuruck 🔲 Loschen                                                      |                                            | e Druck                         |  |  |  |  |
| Vorname                                      | Rudi                                                                        | Gültig von 27.03.2013                      |                                 |  |  |  |  |
| Nachname                                     | Renner                                                                      | Gültig bis                                 | 01.01.3000                      |  |  |  |  |
|                                              |                                                                             |                                            |                                 |  |  |  |  |
| Einstellungen Gruppen Rollen Aktions         | serechtigungen Im Kompetenzbereich dieser Rolleninhaber Speicher Login Vers | suche NFC-Tags Module                      | e <sup>n</sup>                  |  |  |  |  |
| Aktiver Benutzer                             | 8                                                                           | Geburtsdatum                               | 8                               |  |  |  |  |
| Mandant                                      | PersonalWolke Prof                                                          | Akad. Titel                                |                                 |  |  |  |  |
| Benutzername                                 | pprau                                                                       | Nachgestellter Titel                       |                                 |  |  |  |  |
| Personalnr                                   | 0002234 ?                                                                   | Geschlecht                                 | Υ                               |  |  |  |  |
| ZEF Stammsatznr                              | 19                                                                          | Kontaktdaten                               |                                 |  |  |  |  |
| E-Mail-Benachrichtigung                      | Nein v                                                                      | Telefon                                    |                                 |  |  |  |  |
| Email-Benachrichtigung als<br>Stellvertreter | Nein v                                                                      | Fax                                        |                                 |  |  |  |  |
| Stellvertreter darf genehmigen               | Nein                                                                        | Mobil                                      |                                 |  |  |  |  |
| E-Mail                                       |                                                                             | Strasse/Hausnr.                            |                                 |  |  |  |  |
| Sprache                                      | Deutsch                                                                     | PLZ                                        |                                 |  |  |  |  |
| Aussehen                                     | responsive v                                                                | Stadt                                      |                                 |  |  |  |  |
| Menü                                         | · · · · · · · · · · · · · · · · · · ·                                       | Land                                       |                                 |  |  |  |  |
| Seite mit Menü koppeln                       |                                                                             |                                            |                                 |  |  |  |  |
|                                              |                                                                             |                                            |                                 |  |  |  |  |
|                                              | Set a                                                                       | Passwort-Manageme                          | nt                              |  |  |  |  |
|                                              |                                                                             | Passwort vergeben                          | ×.                              |  |  |  |  |
|                                              | ( i i i i i i i i i i i i i i i i i i i                                     | Zeitpunkt der letzten Passwort-<br>Vernabe | 09.12.2016 10:24                |  |  |  |  |
|                                              |                                                                             | rtigabe                                    | Passwort zurücksetzen           |  |  |  |  |
|                                              |                                                                             |                                            | Reset 2nd factor Authentication |  |  |  |  |
|                                              |                                                                             |                                            |                                 |  |  |  |  |
| Bankkonten                                   |                                                                             |                                            |                                 |  |  |  |  |
| Hinzufügen                                   |                                                                             |                                            |                                 |  |  |  |  |
|                                              |                                                                             |                                            |                                 |  |  |  |  |

### Passwort ändern

Wenn das Passwort über die Personalwolke verwaltet wird kann das Passwort per über den Button "Passwort zurücksetzen" auf den Benutzernamen zurückgesetzt werden (hier muss Groß- und Kleinschreibung beachtet werden). Bei seinem nächsten Login wird der User aufgefordert sein Passwort zu ändern.

## Sortierungs- / Suchoptionen

Diese Liste kann mit Hilfe der Dreiecke

(♦

auf- bzw. absteigend und nach verschiedensten Kriterien frei sortiert werden (Nachname, Vorname, Gruppe, Benutzername, Personalnummer, TA-ID, Aktiv, Gültig von).

Zusätzlich bieten die weißen Textfelder am Beginn der Liste eine Möglichkeit die angezeigten Datensätze nach verschiedenen Kriterien einzuschränken z.B.: Nachname "ren" zeigt nur Personen deren Nachnamen "ren" beinhalten (ren in das Textfeld eingeben und Suche mit Enter / Eingabe Taste /

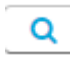

starten). Um wieder alle Datensätze sichtbar zu machen einfach den Suchbegriff aus dem entsprechenden Feld löschen und erneut Enter / Eingabe Taste drücken

bzw. 🔍

anklick

anklicken

)

| Pers | sonen                |         |             |                    |          |                |            |           |         |            |                  |             |           |
|------|----------------------|---------|-------------|--------------------|----------|----------------|------------|-----------|---------|------------|------------------|-------------|-----------|
| + N  | eue Person           |         |             |                    |          |                |            |           |         |            | 🖨 Druck          | DPDF        | Excel     |
|      |                      |         |             |                    |          |                |            |           |         |            | 1 Eint           | rag Zeilen: | 20 🔻      |
|      | Nachname             | Vorname | ♦ Name      | Mandant            | Gruppe 🗘 | Benutzername 🕈 | Personalnr | 🕈 Email 🕈 | TA-ID 🗘 | Zeitzone 🗘 | Aktiver Benutzer | Gültig von  | ÷         |
| Q    | ren                  | ×       | ٩           | Alle               | ۰<br>م   | Q              |            | a a       | ٩       | Q          | Ja               | •           | Q         |
|      | Ren <mark>ner</mark> | Rudi    | Rudi Renner | PersonalWolke Prof | PP-GF    | pprau          | 0002234    |           | 19      |            | Ja               | 27.03.201   | 3         |
|      |                      |         |             |                    |          |                |            |           |         |            |                  |             | 1 Eintrag |

## **Praktische Funktionen**

Durch Klicken eines der 3 Symbole im rechten oberen Bereich

| 🔒 Druck | 🖹 PDF | 🖹 Excel |
|---------|-------|---------|
|---------|-------|---------|

öffnet

sich folgendes Dialog Feld um die Daten, die in dem gewählten Medium (Druck, PDF, Excel) angezeigt werden sollen, näher zu spezifizieren:

| Druckversion              |                 | × |
|---------------------------|-----------------|---|
| Formatdialog              |                 | e |
| Ausgabebereich            | Alle Datensätze | • |
| C In neuem Fenster öffnen | neues Fenster   | ] |
|                           |                 | _ |

#### Ausgabebereich

• Alle Datensätze

Alle Mitarbeiter des Unternehmens werden im gewählten Ausgabemedium angezeigt.

• Aktueller Ausschnitt

Nur die aktuell angezeigten Mitarbeiter des Unternehmens werden im gewählten Ausgabemedium angezeigt

#### In neuem Fenster öffnen

- *neues Fenster* Die Anzeige der gewählten Datensätze erfolgt in einem neuen Fenster
- aktuelles Fenster

Die Anzeige der gewählten Datensätze erfolgt im aktuellen Fenster

Diese Funktion ist auch praktisch, wenn man eine Liste der Mitarbeiter, eventuell nach diversen Kriterien gefiltert, exportieren möchte. Hierfür bietet sich das Excel Format an.

1. /daisy/webdesk-manual-admin/5928-dsy.html